## Установка и запуск АИСГЗ ЛО

Программное обеспечение АИСГЗ можно найти в интернете: для этого запускаем браузер, выбираем сайт <u>http://goszakaz.lenobl.ru</u>.

На открывшейся странице в левой части выбираем раздел «Информация», далее «Ссылки».

| госз                                       | ۵                                                                  |                              |
|--------------------------------------------|--------------------------------------------------------------------|------------------------------|
| У Ленинградская область                    |                                                                    | Вход по сертификату   Вход   |
|                                            | Методические материалы Ссылки АРМ Web-клиент Нормативные документь | и Часто задаваемые вопросы   |
|                                            | Ссылки                                                             |                              |
| ≻Новости                                   |                                                                    |                              |
| >Информация                                | <b>A</b>                                                           |                              |
| Закупки                                    | Скачать клиент:                                                    |                              |
| >Расчет НМЦК<br>—<br>>Планирование закупок | Программа АИСГЗ - для подключения из внешних сетей                 | Файл добавлен:<br>26.03.2016 |
|                                            | Программа АИСГЗ - для подключения из правительственной сети        | Файл добавлен:<br>23.11.2017 |
|                                            |                                                                    |                              |

В разделе «Скачать клиент» выбираете файл в зависимости от расположения вашего компьютера: для подключения из правительственной сети или для подключения из внешних сетей.

Вам будет предложено сохранить файл «GZ\_client.exe» у Вас на компьютере или браузер сохранит его автоматически.

После того, как Вы скачали файл «GZ\_client.exe», необходимо найти его у себя на компьютере и запустить (двойным «кликом» мышки). Выполнится разархивация программы. Программа разархивируется в папку «c:\AZK\_client» и создаст на рабочем столе ярлык «Программа Госзаказ».

## ВАЖНО:

Если интернет в Вашей организации работает через прокси-сервер, то необходимо обратиться к администратору, отвечающему за доступ в сеть Интернет, чтобы он сделал настройки доступа в Интернет. Для этого ему в файле «c:\AZK\_client \order.ini» в раздел [HTTP] необходимо внести следующую информацию:

«ProxyEnable=» - указать «TRUE» «ProxyServer=» - указать прокси-сервер, через который осуществляется выход во внешнюю сеть «ProxyPort=» - указать порт прокси-сервера «ProxyAuthentication=» - указать «TRUE» если необходима авторизация на прокси-сервере; указать «FALSE» если авторизация на прокси-сервере не нужна «ProxyUser=» - указать пользователя для выхода через прокси-сервер «ProxyPassword=» - указать пароль пользователя для выхода через проксисервер

После того, как все настройки произведены, запускаем программу с помощью ярлыка «**Программа Госзаказ**» на Рабочем столе.

В появившемся окне «Вход в систему АЦК-Госзаказ» необходимо выбрать бюджет и ввести логин и пароль.

| 🎥 Вход в систему С                         | )rder 1.35.0.232     |         |              | X      |
|--------------------------------------------|----------------------|---------|--------------|--------|
| Бюджет и рабоча                            | я дата               |         |              |        |
| Бюджет:                                    |                      |         | Рабочая дата | :      |
| Областной бюджет Ленинградской области 🔹 🔻 |                      |         | ▼ 28.11.2017 | 15     |
| Мультибюдже                                | т                    |         |              |        |
| > Областной бю                             | джет Ленинградской с | области |              |        |
|                                            |                      |         |              |        |
|                                            |                      |         |              |        |
|                                            |                      |         |              |        |
| Пользователь                               |                      |         |              |        |
| Вход по паролю                             | Вход по сертификату  |         |              |        |
| Пользователь:                              |                      |         |              |        |
| ИВ_Иванова                                 |                      |         |              |        |
| Пароль:                                    |                      |         |              |        |
| •••••                                      |                      |         |              |        |
|                                            |                      |         |              |        |
|                                            |                      |         |              |        |
|                                            |                      |         |              |        |
|                                            |                      |         |              |        |
|                                            |                      |         | Войти        | Отмена |